# MoLHR-MIS User Manual for Jobseekers

## Contents

| How to register as jobseeker                                        | 2  |
|---------------------------------------------------------------------|----|
| How to log in as a jobseeker                                        | 4  |
| How to update information after logging in                          | 6  |
| How to search for Jobs & training and individual job seeker records | 11 |

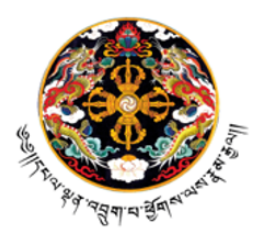

न्त्रभग्ध्वमसुमस्ति अश्वमस्त्रीम्थ्रमण्यम् अर्ने केव स्थैम केन्द्र

Royal Government of Bhutan Ministry of Labour and Human Resources Directorate Services INFORMATION AND COMMUNICATION TECHNOLOGY DIVISION

**Important information you must know:** In order for you to be able to apply for any job or training through the MIS, you should at least update your personal information, which is providing your guardian's information and your educational qualification. Once this information is updated, you will be able to apply for training and jobs, right from this platform without any other additional information and documents.

### I. How to register as jobseeker

1. Type https://mis.molhr.gov.bt/ on your browser. The MoLHR-MIS homepage will be displayed as shown below:

| <u></u>                      | ১৯০ শিশবর্থিবাঞ্জাবল বেধ্যস্কাবন্ত্ববাধ্যবে<br>Ministry of Labour and Human Resources<br>MoLHR Management Information System |                                                                  |  |  |  |  |
|------------------------------|----------------------------------------------------------------------------------------------------|------------------------------------------------------------------|--|--|--|--|
| යි Analytic                  | s Career Information MIS Tutorials FAQs                                                                                      | Feedback/Complaint                                               |  |  |  |  |
| Ente                         | r your application no. to track its status                                                                                   | ack                                                              |  |  |  |  |
|                              | SERVICES                                                                                                    |                                                                  |  |  |  |  |
| JOBS<br>JOB Search<br>Fearch |                                                                                                    |                                                                  |  |  |  |  |
| JOB SEEKERS                  | EMPLOYERS                                                                                                    | <b>TVET</b><br>[Technical and Vocational Education and Training] |  |  |  |  |

3. Click on the Job Seekers and then click on "register as Job seeker" button as shown below:

2 of 13

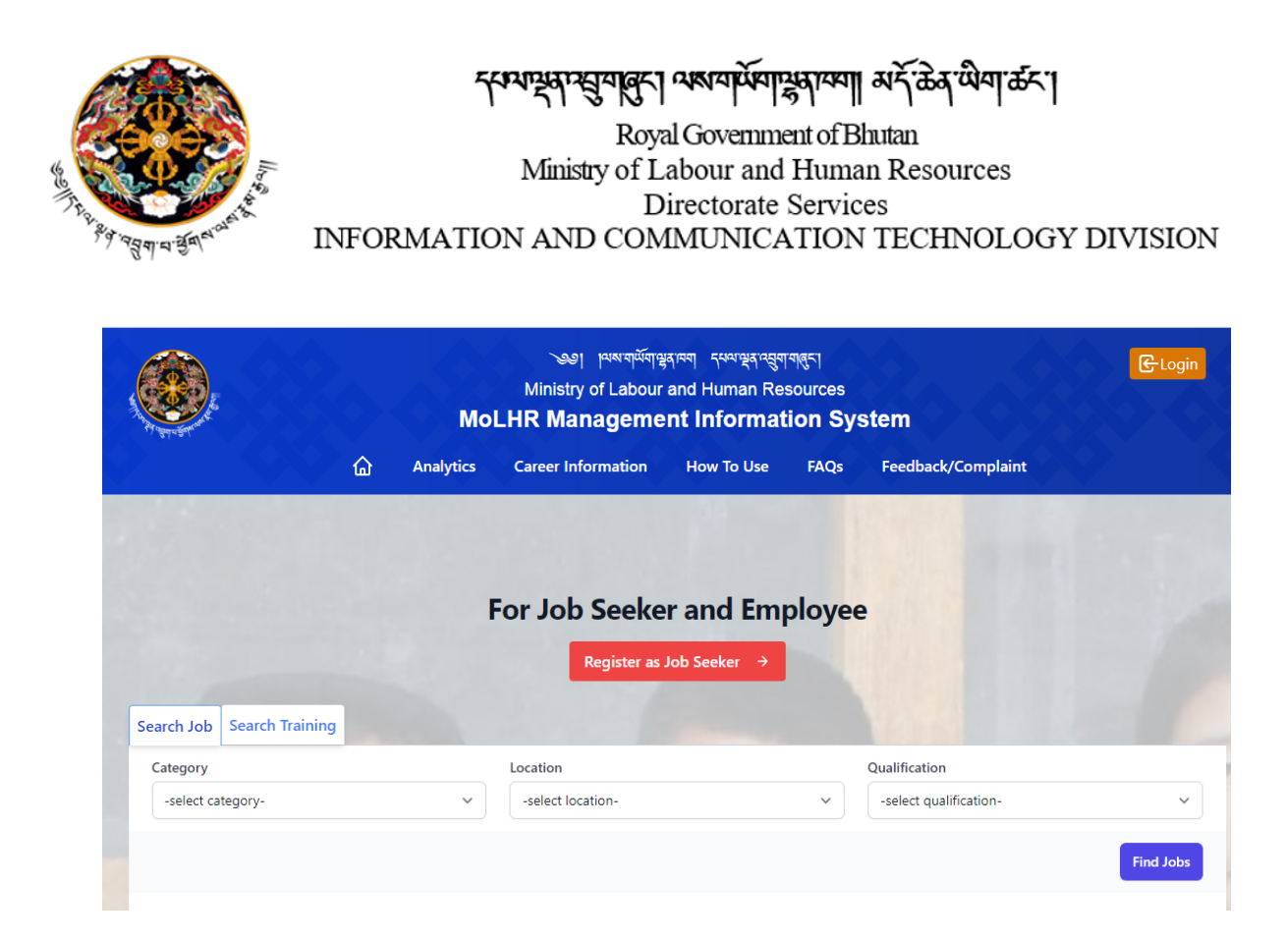

3. The following job seeker registration form will be displayed. Fill the form with required information and without leaving any of the mandatory fields marked with \* sign and click submit.

| <b>@</b> .                                                                                    | আনার্ডায়ের কেন্দ্রের্গ্রের বিষ্ণুবর্গ্রণার্থনে<br>Ministry of Labour and Human Resources<br>MoLHR Management Information System |           |                    |        | کار میں معلقہ میں معلقہ میں معلقہ میں معلقہ معلقہ معلقہ معلقہ معلقہ معلقہ معلقہ معلقہ معلقہ معلقہ معلقہ معلقہ م<br>Ministry of Labour and Human Resources<br>MoLHR Management Information System |          |                |      |  |
|-----------------------------------------------------------------------------------------------|----------------------------------------------------------------------------------------------------|-----------|--------------------|--------|----------------------------------------------------------------------------------------------------|----------|----------------|------|--|
|                                                                                               | <u>ن</u> ۵                                                                                                    | Analytics | Career Information | on l   | How To Use                                                                                                    | FAQs     | Feedback/Compl | aint |  |
|                                                                                               |                                                                                                    |           | Job Se             | eker R | egistration                                                                                                    |          |                |      |  |
|                                                                                               |                                                                                                    |           |                    |        |                                                                                                    |          |                |      |  |
| Personal Details                                                                              |                                                                                                    |           |                    |        |                                                                                                    |          |                |      |  |
| Personal Details                                                                              |                                                                                                    |           |                    |        | Name*                                                                                                    |          |                |      |  |
| Personal Details Citizen ID No.* Email ID*                                                    |                                                                                                    |           |                    |        | Name*                                                                                                    |          |                |      |  |
| Personal Details Citizen ID No.* Email ID*                                                    |                                                                                                    |           |                    |        | Name*                                                                                                    |          |                |      |  |
| Personal Details Citizen ID No.* Citizen ID No.* Citizen ID No.* Present Dzongkhag / Thromde* |                                                                                                    |           |                    |        | Name*<br>Mobile No.*                                                                                                    | ı / Town |                |      |  |

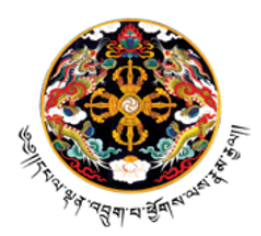

- २४भग्स्य म्ह्युयालुरा अश्वयायेषास्रुवाय्या अर्ने केत खेवा कर

Royal Government of Bhutan Ministry of Labour and Human Resources Directorate Services INFORMATION AND COMMUNICATION TECHNOLOGY DIVISION

4. As soon as you submit the registration form, you will see a dialog box as shown below, and you will get username and password in SMS and Email.

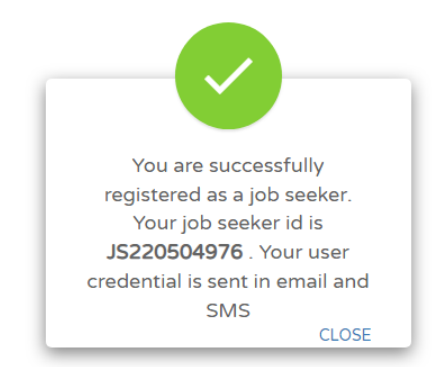

#### II. How to log in as a jobseeker

5. Now that you are registered, you can log in by going to the 'login' menu on the top right corner of the MoLHR-MIS homepage as shown below:

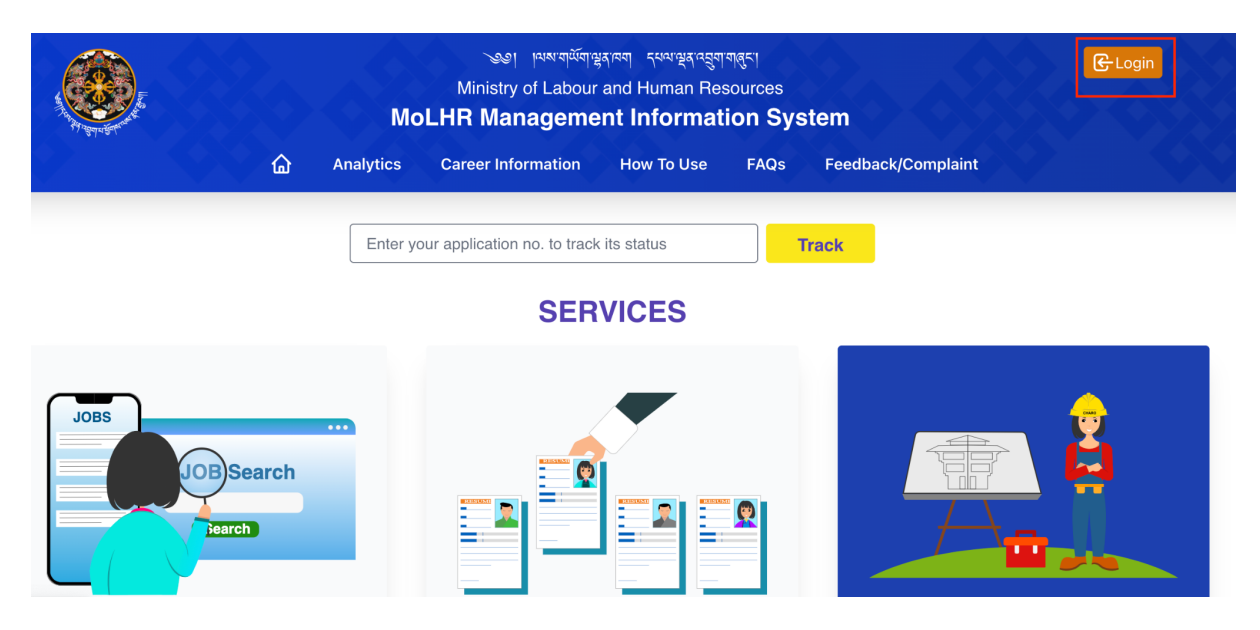

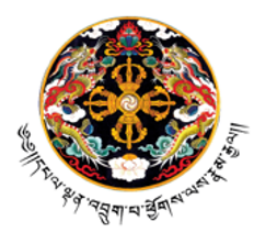

र्भगञ्चमन्द्रीयविंदी अश्वयांक्र्यांग्रेस्वाय्त्र्या अर्दे क्रेन.क्षेयी.कृट. | Royal Government of Bhutan Ministry of Labour and Human Resources Directorate Services INFORMATION AND COMMUNICATION TECHNOLOGY DIVISION

6. When you click on "Login", the following page will be displayed. Log in with the user ID which is your CID number and the password which you have received via email and SMS:

|             | North Contraction     |
|-------------|-----------------------|
| User ID     |                       |
|             |                       |
| Password    |                       |
|             |                       |
| Remember me |                       |
|             | Forgot your password? |

#### **III.** How to update information after logging in

7. As soon as you log in, you will see your dashboard as shown below.

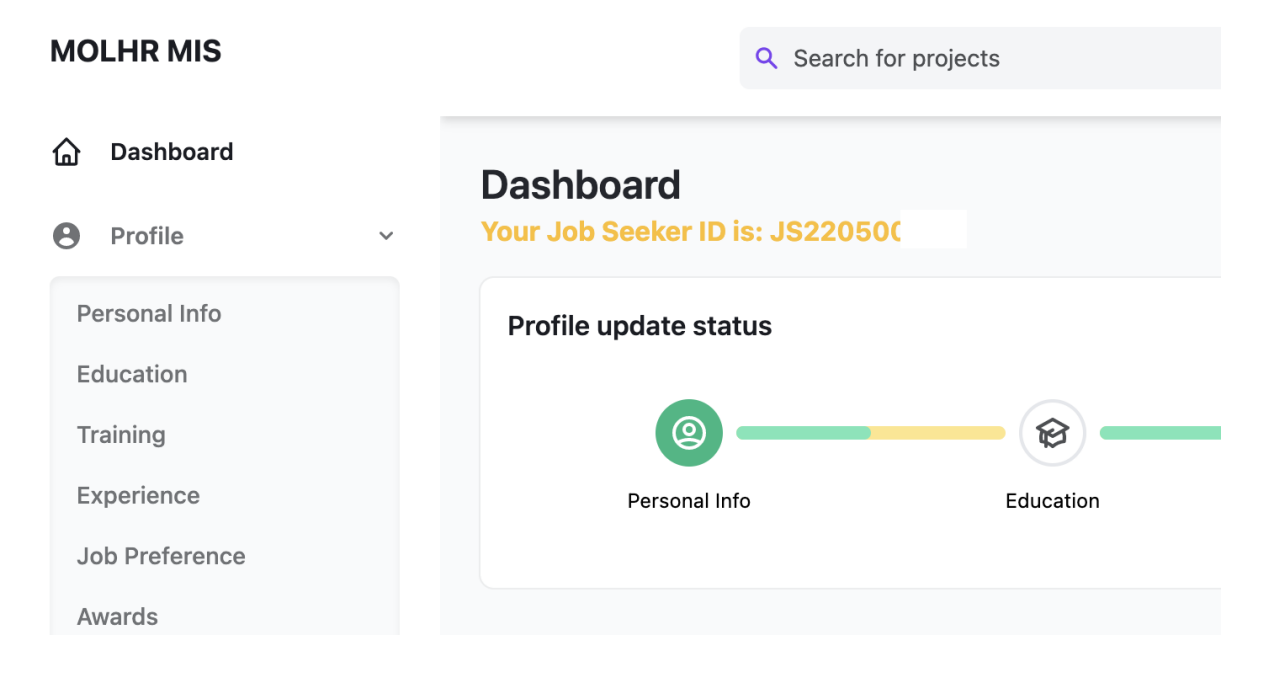

5 of 13

P.O. Box 1036, Thimphu; Location: Thongsel Lam, Lower Motithang; Tel: PABX (975) 2-333867/324846; website: <u>www.molhr.gov.bt</u>; email:ict@molhr.gov.bt

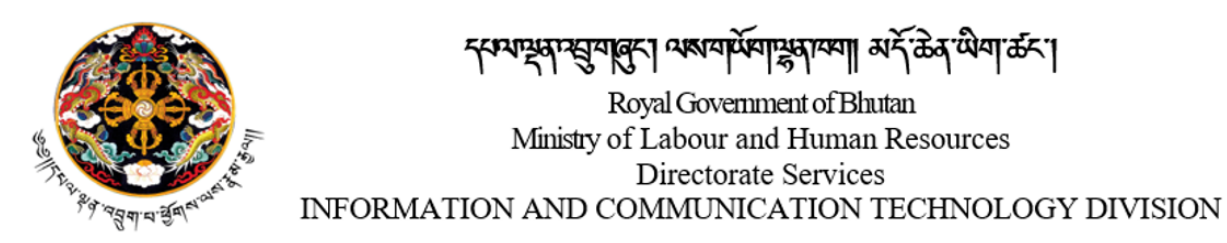

8. On your dashboard, click on 'profile', and then click on 'personal Info'. Provide your guardian details in the page that opens and click on 'update', as shown below:

| MOLHR MIS                 | Q Search for projects     | د 🐲                    |
|---------------------------|---------------------------|------------------------|
| 🟠 Dashboard               | Email ID*                 | Mobile No.*            |
| Profile                   | test@gmail.com            | 12345678               |
| Personal Info             | Present Dzongkhag/Thomde* | Present Gewog/Town     |
| Education                 | Trashigang ~              | Bartsham v             |
| Training                  |                           |                        |
| Experience                |                           |                        |
| Job Preference            | Guardian Details          |                        |
| Awards                    |                           |                        |
| Other Details             | Mobile No.*               | Email ID               |
| Curriculum Vitae          |                           |                        |
| SMS and Email Setting     | Name*                     | Guardian Relationship* |
| Q Search Job & Training ∽ |                           | ~                      |
| 窟 Job & Training Record ~ |                           | UPDATE                 |

9. On your dashboard, now click on "Profile" and then on 'Education' and fill up your education details and click update as shown below:

| MOLHR MIS             | Q Search for projects    |   |                   | ι 🛑           |
|-----------------------|--------------------------|---|-------------------|---------------|
| Dashboard             |                          |   |                   |               |
| Profile ~             | Education Details        |   |                   |               |
| Personal Info         | Academic Qualification * |   | Course Name*      |               |
| Education             | select                   | ~ | select            | v             |
| Training              | Field of Study"          |   | Country of Study* |               |
| Experience            | select                   | ~ | select            | ~             |
| Job Preference        |                          |   |                   |               |
| Awards                | Completion Year.*        |   |                   |               |
| Other Details         |                          |   |                   |               |
| Curriculum Vitae      |                          |   |                   |               |
| SMS and Email Setting |                          |   |                   | UPDATE CANCEL |

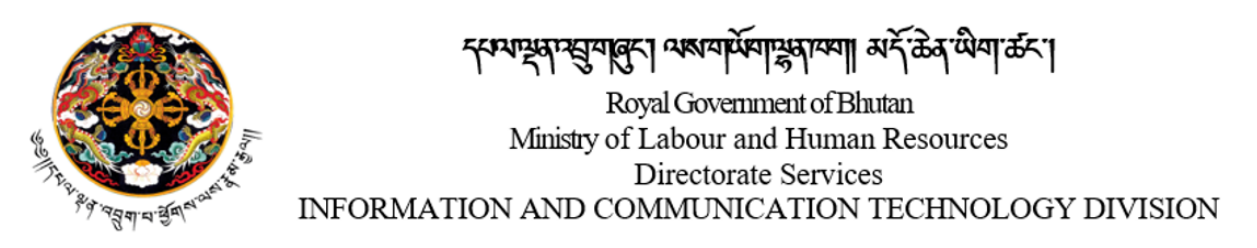

10. On your dashboard, now click on "Profile" and then on 'Training' and if you have undergone any training, fill up this training detail and click update as shown below.

| MOLHR MIS        | Q, Search        | for projects |         |                   |                 | ς 🔵         |
|------------------|------------------|--------------|---------|-------------------|-----------------|-------------|
| Dashboard        |                  |              |         |                   |                 | _           |
| 🖨 Profile 🗸 🗸    | Training Details |              |         |                   |                 |             |
| Personal Info    | # COURSE NAME    | INSTITUTE    | COUNTRY | COURSE START DATE | COURSE END DATE | ACTION      |
| Education        | 1                |              |         |                   |                 |             |
| Experience       |                  |              |         |                   | +/              | Add New Row |
| Job Preference   |                  |              |         |                   |                 |             |
| Other Details    |                  |              |         |                   | UPDATE          | CANCEL      |
| Curriculum Vitae |                  |              |         |                   |                 |             |

11. On your dashboard, now click on "Profile" and then on 'Experience' and fill up your experiences and skills and click update as shown below:

| MOLHR MIS             | Q. Search for projects |                     |              | ι 💿           |
|-----------------------|------------------------|---------------------|--------------|---------------|
| Dashboard             |                        |                     |              |               |
| 🖨 Profile 🤟           | Experience Details     |                     |              |               |
| Personal Info         | # Key Competency       | Years of Experience | Organization | Action        |
| Education             | 1                      | 1                   |              |               |
| Experience            |                        |                     |              | + Add New Row |
| Job Preference        | Key Skills*            |                     |              |               |
| Awards                | Option 1               | Option 2            | Option 3     |               |
| Other Details         |                        |                     |              |               |
| Curriculum Vitae      |                        |                     |              |               |
| SMS and Email Setting |                        |                     |              | UPDATE        |

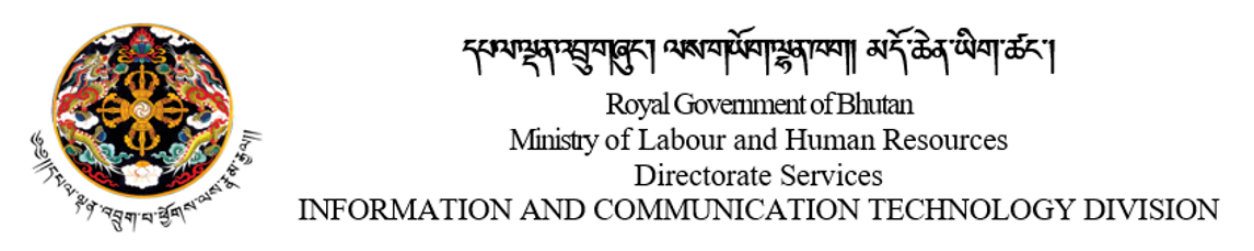

12. On your dashboard, now click on "Profile" and then on 'Job preference' and fill up your job preference details and click update as shown below. Once you have provided this information, you will get notification when there are job openings that are relevant to you.

| MOLHR MIS                  |             | Q. Search for projects           |                    |                    |                             | ι 🕘        |
|----------------------------|-------------|----------------------------------|--------------------|--------------------|-----------------------------|------------|
| Dashboard                  | Job Prefe   | rence                            |                    |                    |                             |            |
| Profile V                  |             |                                  |                    |                    |                             |            |
| Personal Info<br>Education |             | Preferred Company Type           | Preferred Industry | Job Preference     | Preferred Dzongkhag/Thromde | Action     |
| Training                   | 1           | select v                         | select sector V    | select occupation~ | select v                    | )          |
| Experience                 |             |                                  |                    |                    | + 44                        | id New Row |
| Job Preference             | Would you a | also prefer overseas employment? |                    |                    |                             | _          |
| Other Details              | ⊖ Yes ⊖ N   | lo                               |                    |                    |                             |            |
| Curriculum Vitae           |             |                                  |                    |                    | UPDATE                      | CANCEL     |

13. On "Job preference" If you prefer overseas employment then click 'yes' and provide your preferred country.

| J   | ob Prefe    | rence                      |        |                    |   |                     |                             |            |
|-----|-------------|----------------------------|--------|--------------------|---|---------------------|-----------------------------|------------|
|     |             | Preferred Company T        | ype    | Preferred Industry |   | Job Preference      | Preferred Dzongkhag/Thromde | Action     |
|     | 1           | select                     | ~      | select sector      | * | select occupation ~ | select ~                    | ]          |
| ~   |             |                            |        |                    | _ | L                   | + 4                         | dd New Row |
| W   | /ould you a | also prefer overseas emplo | yment? |                    | _ | Preferred Country*  |                             |            |
| • ` |             |                            |        |                    |   | select              |                             |            |
|     |             |                            |        |                    |   |                     | UPDATE                      | CANCEL     |

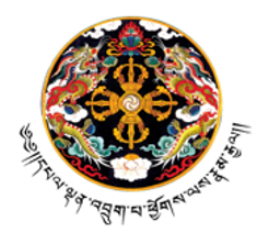

جنب بعم بعر مرجع معرفة المعربة المعربة المعربة المعربة المعربة المعربة المعربة المعربة المعربة المعربة المعربة Royal Government of Bhutan Ministry of Labour and Human Resources Directorate Services INFORMATION AND COMMUNICATION TECHNOLOGY DIVISION

14. On your dashboard, now click on "Profile" and then on 'Award' and fill up your award details and click update as shown below. An example of award can be the Best Student certificate, Overall topper etc.

| MOLHR MIS                  | Q, Se           | ch for projects |                    |        |                            | ι 🕘    |
|----------------------------|-----------------|-----------------|--------------------|--------|----------------------------|--------|
| Dashboard                  |                 |                 |                    |        |                            | _      |
| 🔁 Profile 🤍                | Awards Received |                 |                    |        |                            | _      |
| Personal Info<br>Education | # Award N       | me Award Date   | Award Presented By | Reason | Document                   | Action |
| Training                   | 1               |                 |                    |        | Choose File No file chosen |        |
| Experience                 |                 |                 |                    |        | + Add New                  | Row    |
| Awards                     |                 |                 |                    |        | upo                        |        |
| Other Details              |                 |                 |                    |        |                            |        |
| SMS and Email Setting      |                 |                 |                    |        |                            |        |

15. On your dashboard, now click on "Profile" and then on 'Other details' and fill up the following details and click on update:

| MOLHR MIS             | Q. Search for projects                         | L 🛛                                               |
|-----------------------|------------------------------------------------|---------------------------------------------------|
| Dashboard             |                                                |                                                   |
| Profile ~             | Other Details                                  |                                                   |
| Personal Info         | Salary Expected*                               | How long have you been looking for job?"          |
| Education             |                                                |                                                   |
| Training              | What was your employment status one year ago?" | Number of Job Interviews Attended (Last 6 months) |
| Experience            |                                                |                                                   |
| Job Preference        |                                                |                                                   |
| Awards                | Reasons if Job Search > 1 Year                 | Have attended RCSC exams?                         |
| Other Details         |                                                | 00                                                |
| Curriculum Vitae      |                                                |                                                   |
| SMS and Email Setting |                                                | UPDATE CANCEL                                     |

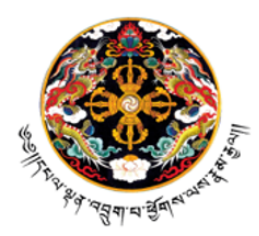

ججعب عظيمة عليمه المعتاقية المعتاقية المعتاقة المعتاق معتاقة المعتاقة المعتاقة المعتاقة المعتاقة المعتاقة المعتاقة المعتاقة المعتاقة المعتاقة المعتاقة المعتاقة المعتاقة المعتاقة المعتاقة المعتاقة المعتاقة المعتاقة المعتاقة المعتاقة المعتاقة المعتاقة المعتاقة المعتاقة المعتاقة المعتاقة المعتاقة المعتاقة المعتاقة المعتاقة المعتاقة المعتاقة المعتاقة ال معتاقة المعتاقة المعتاقة المعتاقة المعتاقة المعتاقة المعتاقة المعتاقة المعتاقة المعتاقة المعتاقة المعتاقة المعتاق معتاقة المعتاقة المعتاقة المعتاقة المعتاقة المعتاقة المعتاقة المعتاقة المعتاقة المعتاقة المعتاقة المعتاقة المعتاق معتاقة

16. On your dashboard, when you click on 'Curriculum Vitae', under 'Profile', the system will generate your CV with all the information you provided. You can also download this CV.

| MOLHR MIS                 | Q. Search f            | or projects                             | κ 🔵        |
|---------------------------|------------------------|-----------------------------------------|------------|
| Dashboard                 | Curriculum Vitae       |                                         |            |
| Profile V                 | current frac           |                                         |            |
| Personal Info             | CIAL CHART             |                                         | ± Download |
| Education                 | CVV Choki Wangm        | 0                                       |            |
| Training                  | Personal Information : |                                         |            |
| Experience                |                        | Name: Choki Wangmo                      |            |
| Job Preference            |                        | Emailshookee98@gmail.com                |            |
| Awards                    |                        | Mobile Number:77489883                  |            |
| Other Details             |                        | Gender:F                                |            |
|                           |                        | DOB:1998-03-18                          |            |
| Curriculum Vitae          | Education :            |                                         |            |
| SMS and Email Setting     |                        | Academic Qualification:Bachelors Degree |            |
|                           |                        | Course Name:B. Computer Science         |            |
| Q Search Job & Training ~ |                        | Country of Study:Bhutan                 |            |
|                           |                        | Year of Completion:2020                 |            |
| Job & Training<br>Record  | Experience :           |                                         |            |
|                           |                        | Kau Shile                               |            |

17. You can choose how you want to get the notifications on the job vacancies by going to 'SMS and Email setting', under 'Profile' as shown below:

| <b>企</b> Dashboard    |                                                                                              |     |               |
|-----------------------|----------------------------------------------------------------------------------------------|-----|---------------|
| Profile ~             | Notification Setting [ You should configure below settings to get job related notification ] |     |               |
| Personal Info         | Service                                                                                      | SMS | Email         |
| Education<br>Training | Communication from Employer                                                                  |     |               |
| Experience            | Important Notifications from JobPortal                                                       |     |               |
| Job Preference        | Job Alerts                                                                                   |     |               |
| Awards                |                                                                                              |     |               |
| Other Details         |                                                                                              |     | UPDATE CANCEL |
| Curriculum Vitae      |                                                                                              |     |               |
| Notification Setting  |                                                                                              |     |               |

10 of 13

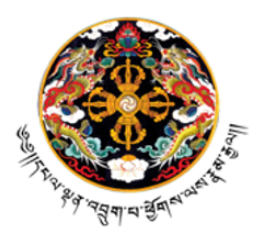

ترتعتيج معتري معتركة المعترية المعترية المعترية المعترية المعترية المعترية المعترية المعترية المعترية المعترية Royal Government of Bhutan Ministry of Labour and Human Resources Directorate Services INFORMATION AND COMMUNICATION TECHNOLOGY DIVISION

### IV. How to search for Jobs & training and individual job seeker records

1. You can search for jobs and training without logging as well as after logging in from your dashboard as shown below by clicking on "Search Job & Training".

| мо | MOLHR MIS             |        |  |  |  |  |  |  |
|----|-----------------------|--------|--|--|--|--|--|--|
| 습  | Dashboard             |        |  |  |  |  |  |  |
| 0  | Profile               | ~      |  |  |  |  |  |  |
| Q  | Search Job & Training | $\sim$ |  |  |  |  |  |  |
| Se | earch Job             |        |  |  |  |  |  |  |
| Se | earch Training        |        |  |  |  |  |  |  |
| Æ- | Job & Training Record | ~      |  |  |  |  |  |  |
| ¢  | Logout                |        |  |  |  |  |  |  |

2. On your dashboard, now click on "Search Job & Training" and then on 'Search Job', it will list available job vacancies or you can select specific job vacancies by selecting job category, job location, qualification and job type. To apply for any job, you can directly click on apply button or you can click the view button to get more details.

|                          | Jop | Vacancies                   |                     |                |               |      |                     |          |                  |        |       |
|--------------------------|-----|-----------------------------|---------------------|----------------|---------------|------|---------------------|----------|------------------|--------|-------|
| earch Job & Training V   | Job | Category                    |                     | Job Locations  |               | 9    | ualification        |          | Job Type         |        |       |
| ch Job                   | 5   | elect                       | ~                   | select         | ~             | JL   | select              | v        | select           |        | v     |
| ch Training              | ,   | COMPANY                     | JOB CATE            | EGORY          | QUALIFICATION | TYPE | DESIGNATION         | 51.07(5) | EMPLOYEE<br>TYPE | ACTION |       |
| ob & Training Record 🗸 👻 | 1   | Amrita Restaurant           | Cook                |                | Class X       | YELP | Helper              | 1        | Permanent        | View   | Apply |
| ogout                    | 2   | Druk Auto Care<br>Center    | Auto Me<br>Vehicle) | schanic (Light | Class X       | YELP | Mechanic<br>(Light) | 4        | Permanent        | View   | Apply |
|                          | 3   | Tenzin Jamtsho<br>Furniture | Carpente<br>Joiners | ers and        | Certificate   | YELP | Carpenter           | 3        | Permanent        | View   | Apply |
|                          | 4   | Tenzin Jamtsho<br>Furniture | Carpente<br>Joiners | ers and        | Class IX      | YELP | Carpenter<br>Helper | 3        | Permanent        | View   | Apply |
|                          | 5   | Hotel Druk                  | Cook                |                | Class VI      | YELP | Cook                | 2        | Permanent        | View   | Apply |

#### 11 of 13

P.O. Box 1036, Thimphu; Location: Thongsel Lam, Lower Motithang; Tel: PABX (975) 2-333867/324846; website: <u>www.molhr.gov.bt</u>; email:ict@molhr.gov.bt

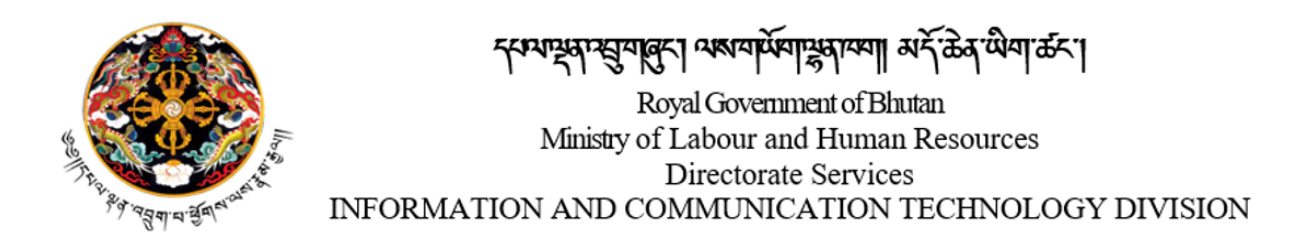

3. Similarly, we can do the same for 'search training'.

| Q. Search for projects |                     |                                                                                                    |                                   |  |  |
|------------------------|---------------------|----------------------------------------------------------------------------------------------------|-----------------------------------|--|--|
| Search Training        |                     |                                                                                                    |                                   |  |  |
| Course Name            | Location            | Opening Date                                                                                                    | Closing Date                      |  |  |
| # COURSE NAME          | BATCH OPENING DATE  | CLOSING DATE                                                                                                    | LOCATION ACTION                   |  |  |
|                        | Q. Search for proje | Q. Search for projects  Search Training  Course Name  Location select  # COURSE NAME  BATCH  OPENING DATE  No da  No da | Course Name Location Opening Date |  |  |

4. To search for a Job and Training record of an individual, click on the "Job & Training Record".

| MOLHR MIS |                       |   |  |  |  |  |
|-----------|-----------------------|---|--|--|--|--|
| 습         | Dashboard             |   |  |  |  |  |
| Θ         | Profile               | ~ |  |  |  |  |
| Q         | Search Job & Training | ~ |  |  |  |  |
| Å:        | Job & Training Record | × |  |  |  |  |
| Jo        | b History             |   |  |  |  |  |
| A         | pplication History    |   |  |  |  |  |
| ¢         | Logout                |   |  |  |  |  |

5. On your dashboard, now click on "Job & Training Record" and then on 'Job history', to view your job history.

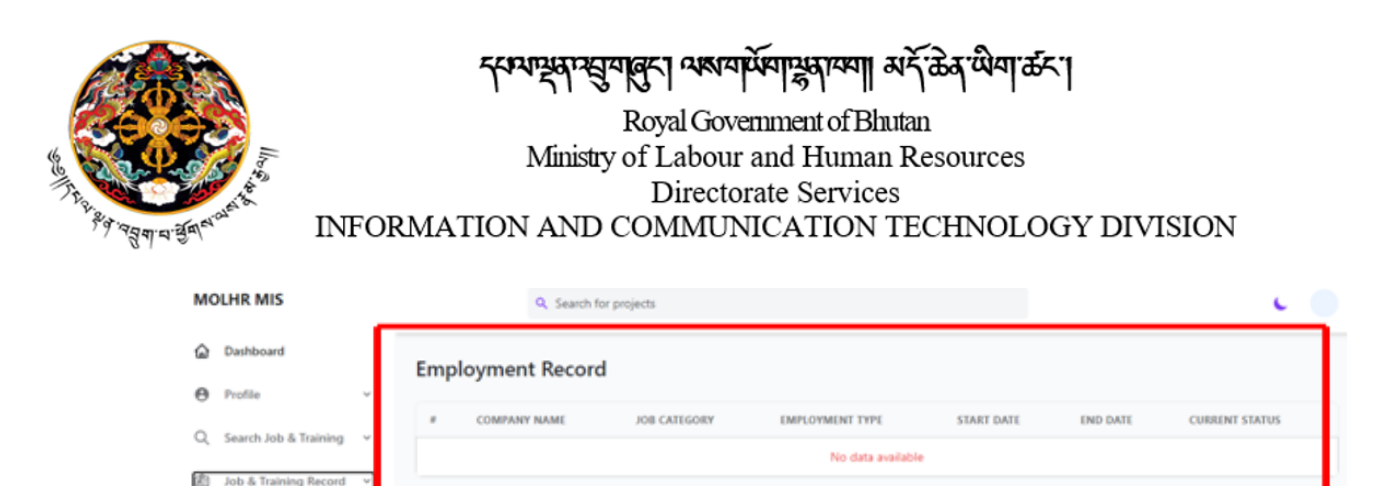

6. On your dashboard, now click on "Job & Training Record" and then on 'Job Application', to view your job application. It will show a list of all the jobs you applied for.

| MOLHR MIS                   |                  | Q. Search for project         | 5                                       |                  |        |              |                |            | ι .     |
|-----------------------------|------------------|-------------------------------|-----------------------------------------|------------------|--------|--------------|----------------|------------|---------|
| Dashboard                   | Application List |                               |                                         |                  |        |              |                |            |         |
| ⊖ Profile ~                 |                  | INE CATEGORY                  | 000000000000000000000000000000000000000 | DECISIATION      | 610700 | CHREDITAL CT | CARDIONES TYPE | 1457.0477  | c711714 |
| Q Search Job & Training ~   | 1                | Auto Mechanic (Light Vehicle) | QUALIFICATION<br>Class X                | Mechanic (Light) | 4      | 0-2 years    | Permanent      | 2022-06-05 | Acolied |
| 🖄 Job & Training Record 🛛 🗸 |                  | rate meetaline (ogni remov)   |                                         |                  |        |              |                |            |         |
| Job History                 |                  |                               |                                         |                  |        |              |                |            |         |
| Application History         |                  |                               |                                         |                  |        |              |                |            |         |
| ₿ Logout                    |                  |                               |                                         |                  |        |              |                |            |         |

13 of 13

\*\*\*\*\*\*